#### How to create an Organization

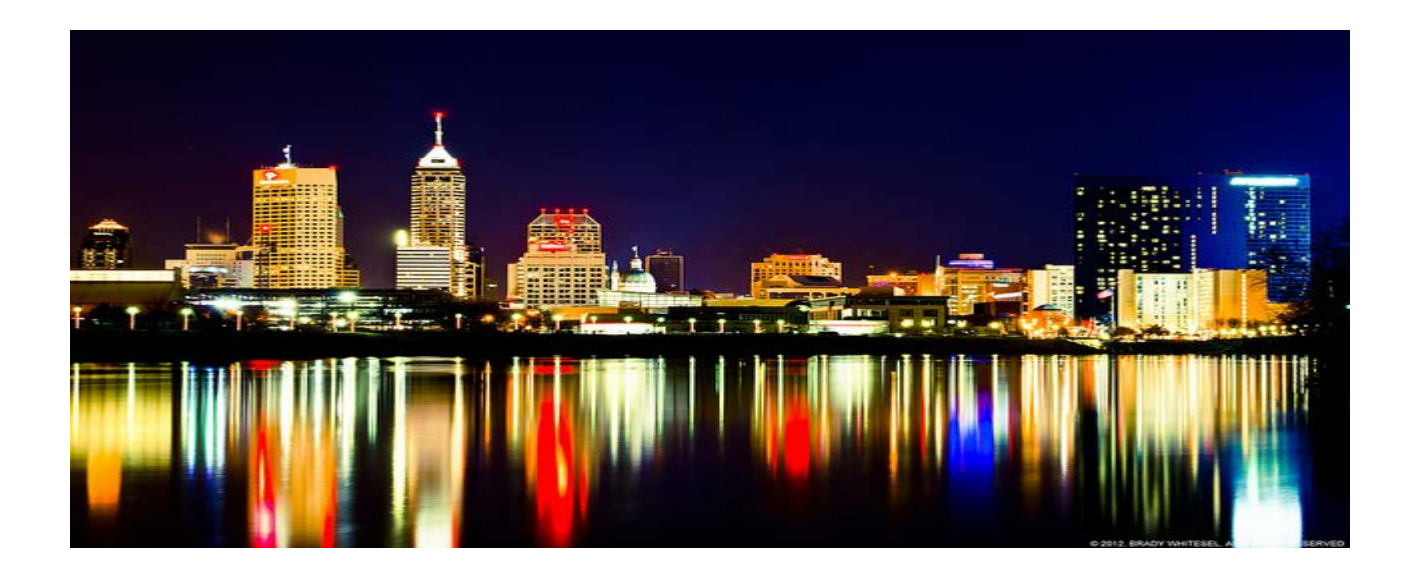

## Log into CRMCS

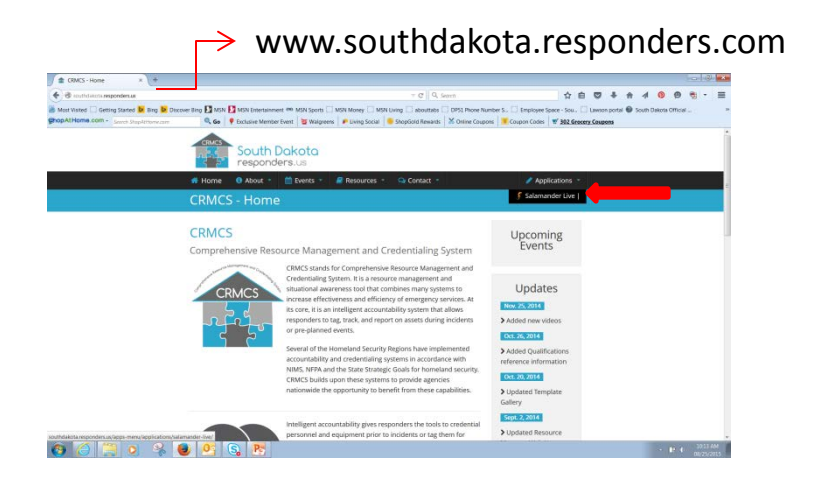

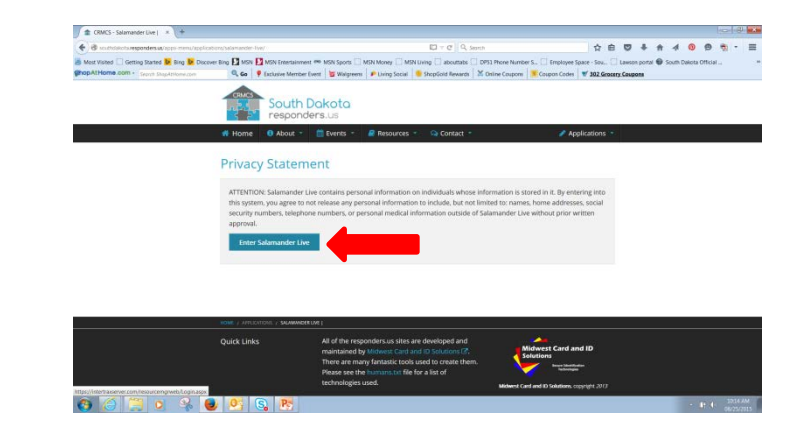

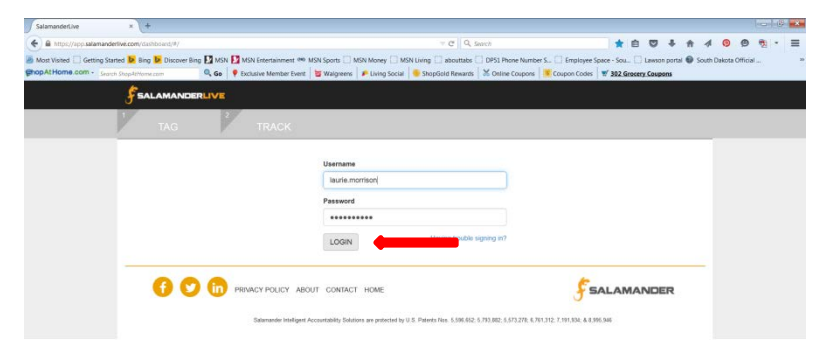

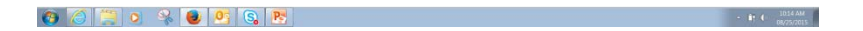

## **Click on Organization List**

| SalamanderLive × 🕨 indianapolis cityscape - Bi × +                        |                                                                                    |                                                      |                              |
|---------------------------------------------------------------------------|------------------------------------------------------------------------------------|------------------------------------------------------|------------------------------|
| A https://app.salamanderlive.com/dashboard/#/tag                          |                                                                                    | ☆ 自 ♥ ╄ 余                                            | ∢ 💿 🙁 🔁                      |
| 🔊 Most Visited 🗍 Getting Started 🕨 Bing 🕨 Discover Bing 🚺 MSN 🚺 MSN Enter | tainment 🥗 MSN Sports 🗌 MSN Money 📄 MSN Living 📄 abouttabs 💭 DP51 Phone Numbe      | er S 📋 Employee Space - Sou 📋 Lawson portal 🚳 Sou    | uth Dakota Official »        |
| Search ShopAtHome.com                                                     | lember Event 🛛 💆 Walgreens 🛛 🌮 Living Social 🤚 ShopGold Rewards 🛛 💥 Online Coupons | Coupon Codes 🛒 302 Grocery Coupons                   |                              |
|                                                                           |                                                                                    | welcome Laurie Morrison - Admin-                     |                              |
|                                                                           | \CK                                                                                |                                                      |                              |
| RECENT ACTIVITY                                                           |                                                                                    |                                                      |                              |
| Personnel                                                                 | EVER DIVIO                                                                         |                                                      | =                            |
| <u>Tyler Stark - Firefighter</u>                                          |                                                                                    | EXPIRED                                              |                              |
| Michael Kerrigan - Firefighter                                            | BADGES QUALS U THIS WEEK U THIS MONTH                                              | LAST MONTH                                           |                              |
| Dave Kramp - Firefighter                                                  | 🕹 Download This List                                                               |                                                      |                              |
| Brad Henjum - Firefighter                                                 |                                                                                    |                                                      |                              |
| Ron Worlie - Fire Chief                                                   |                                                                                    |                                                      |                              |
| View All Personnel                                                        | INTERN SOUTH DAKOTA GEM                                                            | Expires 08/17/2015                                   |                              |
| Equipment                                                                 | 1                                                                                  |                                                      |                              |
| Trash Pump                                                                | « 1 »                                                                              |                                                      |                              |
| Webs During                                                               |                                                                                    |                                                      |                              |
| <u>water Pump</u>                                                         |                                                                                    |                                                      |                              |
| Trash Pump                                                                | VIDEO TRAINING BEST PRACTICES EBOOK                                                | HAVE A QUESTION?                                     |                              |
| Portable Welder                                                           |                                                                                    | CALL MAIN: (877) 430-5171<br>SUPPORT: (877) 430-5577 |                              |
| <u>SS Sander</u>                                                          |                                                                                    | LOCAL: (231) 932-4397                                | -                            |
|                                                                           |                                                                                    |                                                      | ▲ 🔐 🕩 10:30 AM<br>08/25/2015 |

#### Click the 'Add' button

| ResourceList  | × +                                                  |                            |                                 |                        |                                         |               |             |            |               |                          | ×        |
|---------------|------------------------------------------------------|----------------------------|---------------------------------|------------------------|-----------------------------------------|---------------|-------------|------------|---------------|--------------------------|----------|
| ♦ https://    | app.salamanderlive.com/exchange/ResourceLis          | st                         |                                 | ⊽ (                    | Search                                  | ☆自            | •           | ^ ∢        | <u>0</u> 9    | <b>1</b>                 | ≡        |
| Most Visited  | Getting Started <b>b</b> Bing <b>b</b> Discover Bing | MSN 🚺 MSN Ente             | ertainment 🖤 MSN Sports 🗌 MSN N | Noney MSN Living ab    | outtabs DP51 Phone Number S Employee S  | pace - Sou    | awson porta | I 🗑 South  | Dakota Offici | al                       | >>       |
| ChopAtHome    | .com - Search ShopAtHome.com                         | Go P Exclusive             | Member Event 🛛 💆 Walgreens 🛛 🌮  | Living Social ShopGold | Rewards & Online Coupons E Coupon Codes | V 302 Grocery | Coupons     |            |               |                          |          |
| <b>F</b> SALA | MANDERLIVE                                           |                            |                                 |                        |                                         | Dashboar      | d Weld      | ome, Lauri | e Morrison 🔻  | Admin                    | - 1      |
| Organizati    | on • +                                               |                            |                                 |                        |                                         |               |             |            |               | (                        | ຊຸ≡      |
| Selected -    | Add Name I                                           | ID 👻                       | Organization Type 👻             | State Territory Code 👻 |                                         |               |             |            |               |                          |          |
|               | 114 FW/CEX Emergency Management                      | 46AIRNG                    | Emergency Management Agency     | SD                     |                                         |               |             |            |               |                          |          |
|               | Aberdeen Ambulance                                   | 4601300100SVCNM            | Emergency Medical Services      | SD                     |                                         |               |             |            |               |                          |          |
|               | Aberdeen Fire & Rescue                               | 460130010003101            | Fire Service                    | SD                     |                                         |               |             |            |               |                          |          |
|               | Aberdeen Police Department                           | 4601300100601              | Law Enforcement                 | SD                     |                                         |               |             |            |               |                          |          |
|               | Aberdeen Public Works                                | 4601300100PW               | Public Works                    | SD                     |                                         |               |             |            |               |                          |          |
|               | Aberdeen Rural Fire Dept.                            | 460130010003001            | Fire Service                    | SD                     |                                         |               |             |            |               |                          |          |
|               | Academy FD                                           | 46023ACADM17002            | Fire Service                    | SD                     |                                         |               |             |            |               |                          |          |
|               | Agar Fire Dept.                                      | 461190046059001            | Fire Service                    | SD                     |                                         |               |             |            |               |                          |          |
|               | Akaska Fire Dept.                                    | 461290054063004            | Fire Service                    | SD                     |                                         |               |             |            |               |                          |          |
|               | Akron Fire Dept.                                     | 46127AKRN62006             | Fire Service                    | SD                     |                                         |               |             |            |               |                          |          |
|               | Alcester Ambulance                                   | 4612700700EMS              | Emergency Medical Services      | SD                     |                                         |               |             |            |               |                          |          |
|               | Alcester Fire Dept.                                  | 461270070062004            | Fire Service                    | SD                     |                                         |               |             |            |               |                          |          |
|               | Alcester Police Dept.                                | 4612700700PD               | Law Enforcement                 | SD                     |                                         |               |             |            |               |                          |          |
|               | Alcester Public Works                                | 4612700700PW               | Public Works                    | SD                     |                                         |               |             |            |               |                          |          |
|               | Alexandria Fire Dept.                                | 460610082034001            | Fire Service                    | SD                     |                                         |               |             |            |               |                          |          |
|               | allPOINTS Health Services                            | 4612718620HD               | Health Care                     | SD                     |                                         |               |             |            |               |                          |          |
|               | Alpena Fire Dept.                                    | 460730102040002            | Fire Service                    | SD                     |                                         |               |             |            |               |                          |          |
|               | American Medical Response                            | 4606549600AMR              | Emergency Medical Services      | SD                     |                                         |               |             |            |               |                          | -        |
| 8             |                                                      | <u>@</u> <u>S</u> <u>P</u> |                                 |                        |                                         |               |             |            | - <b>(</b>    | )) 10:32 /<br>)) 08/25/2 | M<br>015 |

 Refer to the <u>Organization Name and ID Guide</u> on the proper way to create an organization's ID Code.

| Organization × CRMCS - Home                                                                 | *                                                    |                                                                                                    |                                                                                                    |                                                                                                    |                                     |                     | 5 💌  |
|---------------------------------------------------------------------------------------------|------------------------------------------------------|----------------------------------------------------------------------------------------------------|----------------------------------------------------------------------------------------------------|----------------------------------------------------------------------------------------------------|-------------------------------------|---------------------|------|
| 📀 👁 southdakota.responders.us                                                               |                                                      |                                                                                                    | ≂ C Q Search                                                                                                    | <b>☆</b>                                                                                                    |                                     | 4 🛛 🔿 📆 -           | =    |
| Most Visited G Getting Started Bing Discover Bing D GropAt Home.com - Search ShapAtHome.com | MSN 🚺 MSN Entertainment<br>Go   📍 Exclusive Member E | nt 🥗 MSN Sports 🗌 MSN Money 🗌 MS<br>Event   💆 Walgreens   🎤 Living Social                                                                                                    | N Living 🗌 abouttabs 🗍 DP51 Phone Nur<br>ShopGold Rewards 🛛 💥 Online Coupor                                                                               | nber S 🛄 Employee Space - Sou<br>ns.   🌉 Coupon Codes   🛒 <u>302 Gre</u>                                                                  | Lawson portal      Sourcery Coupons | uth Dakota Official |      |
|                                                                                             | South D<br>responde                                  | oakota<br>ers.us                                                                                                    |                                                                                                    |                                                                                                    |                                     |                     |      |
| 🖷 Ho                                                                                        | me 🕕 About 👻                                         | 🛅 Events 👻 🖉 Resources 🤊                                                                                                    | 🔍 😡 Contact 👻                                                                                                    | Applications                                                                                                    |                                     |                     |      |
| CRM                                                                                         | MCS - Home                                           | CRMCS                                                                                                    | CRMCS Documents     Oualifications                                                                                                    |                                                                                                    |                                     |                     |      |
| CRN<br>Com                                                                                  | MCS<br>prehensive Resor                              | videos<br>videos<br>urce Management and (<br>cRMCS stands for Comprehensio                                                                                                    | Organization Name and IC     Abbreviations     Standard Assignments     Template Gallery                                                                  | pcoming<br>Events                                                                                                    |                                     |                     |      |
|                                                                                             | CRMCS                                                | Credentialing System. It is a reso<br>situational awareness tool that c<br>increase effectiveness and efficie<br>its core, it is an intelligent accour<br>responders to tag, track, and rep<br>or pre-planned events. | urce Template Installer<br>omt Cropping Guide<br>ency of emergency services. At<br>tability system that allows<br>ort on assets during incidents          | Jpdates<br>Nov. 25, 2014<br>> Added new videos<br>Oct. 26, 2014                                                                           |                                     |                     |      |
|                                                                                             |                                                      | Several of the Homeland Securit<br>accountability and credentialing<br>NIMS, NFPA and the State Strate<br>CRMCS builds upon these syster<br>nationwide the opportunity to b                                           | y Regions have implemented<br>systems in accordance with<br>gic Goals for homeland security.<br>ns to provide agencies<br>enefit from these capabilities. | <ul> <li>&gt; Added Qualifications<br/>reference information</li> <li>Oct. 20, 2014</li> <li>&gt; Updated Template<br/>Gallery</li> </ul> |                                     |                     |      |
| southdakota responders us/resources/crmcs/organization-name-and-                            | -id-guide/                                           | Intelligent accountability gives re<br>personnel and equipment prior                                                                                                    | sponders the tools to credential to incidents or tag them for                                                                                             | Sept. 2, 2014<br>> Updated Resource                                                                                                    |                                     |                     |      |
| 👩 🧉 📋 🧿 🤗 📵 🝳                                                                               | s 🔉 📴                                                |                                                                                                    |                                                                                                    |                                                                                                    |                                     | - ∎t ⊕ 10:34        | 4 AM |

## Chose the organization 'type'

| Organization         ×         Organization Name and ID Gui ×         +                                                                                                    |                                                                                                    |
|----------------------------------------------------------------------------------------------------|----------------------------------------------------------------------------------------------------|
| A https://app.salamanderlive.com/exchange/Organization     Most Visited      Getting Started      Bing Discover Bing MSN Money MSN Sports      MSN Money      MSN      MSN Money      MSN      MSN Money      MSN      MSN Money      MSN      MSN Money      MSN      MSN      MSN Money      MSN      MSN      MSN Money      MSN      MSN      MSN Money      MSN      MSN      MSN      MSN      MSN Money      MSN      MSN | ▼ C       Q. Search       ☆ 自 ♡ ↓ ☆ ∅ Ø ⊕ 〒       ≡         Living       abouttabs       DP51 Phone Number S       Employee Space - Sou       Lawson portal @ South Dakota Official       >         ShopGold Rewards       💥 Online Coupons       🛒 302 Grocery Coupons       >                                                                                                    |
|                                                                                                    | Dashboard Welcome, Laurie Morrison 🛩 Admin 🛩                                                                                                    |
| Name       City of Example         Identity Code       4605722153         Type       Governmental Administrative         Country       Please select         State       Emergency Management Agency         Public Safety Communications       Public Health         Timezone       Emergency Medical Services         Fire Service       Governmental Administrative         Governmental Administrative       Please note: Files greater than 4 MBytes will be ignored.         Ingistics       Hazmat         Energy       Other         Logistics       Hazmat         Energy       Other         Law Enforcement       Recovery         Search & Rescue       Transportation         Housing Human Services       v                                                                                                    | Please use 'Governmental Administrative for any NON-sworn<br>law enforcement groups. I.e. Example County Jail, Example<br>County Courthouse, Example County Sheriff's Office<br>Same goes for printing cards for individuals that are non-<br>sworn LE. Please let your printing arm know that you have<br>both sworn and non-sworn employees so they know to give<br>them different color cards!<br>Any questions on this, please ask! |
| 🚱 🎑 🛅 🔉 😪 📵 🕵 🗞                                                                                                    | ▲ 🔐 🕕 10.36 AM                                                                                                    |

#### Enter in 'Parent Organization'

| Organization X Organization Name and ID Gui X +                                                            |                                                                |                      |                      |            |         |
|----------------------------------------------------------------------------------------------------|----------------------------------------------------------------|----------------------|----------------------|------------|---------|
| A https://app.salamanderlive.com/exchange/Organization                                                     |                                                                | ☆ 自 ♥                | <b>↓ ☆ ∢ @</b>       | 😕 🔁        | - =     |
| 🧟 Most Visited 📋 Getting Started 🕨 Bing 🕨 Discover Bing 🚺 MSN 🎦 MSN Entertainment 🥗 MSN Sports 🗌 MSN Money | MSN Living 🔄 abouttabs 📄 DP51 Phone Number S 📄 Employee        | Space - Sou 🗌 Lawson | portal 🗑 South Dakot | a Official | >>      |
| Search ShopAtHome.com                                                                                      | ocial 🛛 🌕 ShopGold Rewards 🛛 💥 Online Coupons 🛛 🧱 Coupon Codes | V 302 Grocery Coupo  | ns                   |            |         |
|                                                                                                    |                                                                | Dashboard            | Welcome, Laurie M    | lorrison 🔻 | Admin 🔫 |
| ←                                                                                                    |                                                                |                      |                      |            |         |

| Name                | City of Example             |   |                                                           |
|---------------------|-----------------------------|---|-----------------------------------------------------------|
| Identity Code       | 4605722153                  |   |                                                           |
| Туре                | Governmental Administrative | • |                                                           |
| Country             | United States               | • |                                                           |
| State               | South Dakota                | • |                                                           |
| Parent Organization | South Dakota OEM            |   | Elename: Browse No file selected.                         |
| Timezone            | Please select               | • | Please note: Files greater than 4 MBytes will be ignored. |
|                     |                             |   | Delete Image                                              |
|                     |                             |   |                                                           |

Signature

This is very important from a 'permissions' stand point. The best way to think about who the 'parent' will be is who the organization 'reports' to. They should NOT all be children of your County Emergency Management organization!! Take the time to set up your counties/cities correctly now, so there's less confusion down the road!

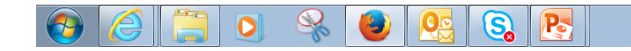

Organization Address

Phone

Note

## Put in Organization Address

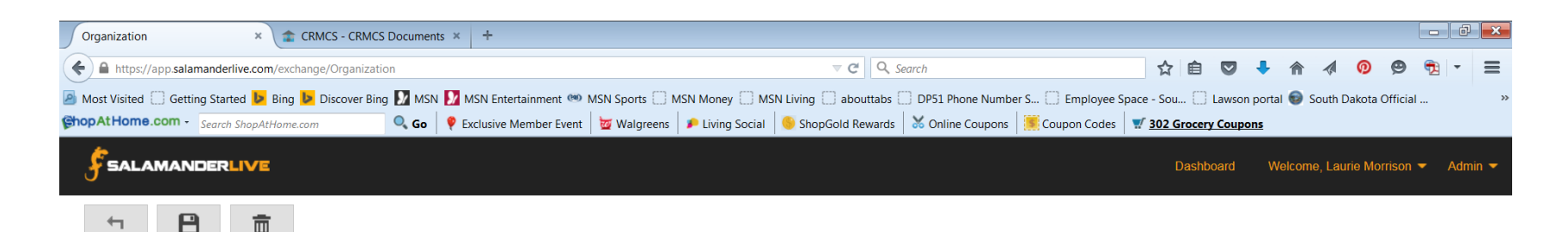

| Organization   | Address                                          | Phone         | Note       | Signature     |  |  |
|----------------|--------------------------------------------------|---------------|------------|---------------|--|--|
| GPS Location   | 118 w capi                                       |               |            |               |  |  |
| Address Line 1 | 118 W Capitol Ave Pierre, SD, United States      |               |            |               |  |  |
| Address Line 2 | • 118 W Capitol Dr Milwaukee, WI, United St      |               |            |               |  |  |
| Country        | • 118 Capital Avenue Southwest Battle C          |               |            |               |  |  |
| State          | <b>118 W Capitol Ave</b> Little Rock, AR, United |               |            |               |  |  |
| Postal Code    | 💡 118 W                                          | Capitol St Ja | ckson, MS, | United States |  |  |
| Longitude      |                                                  |               | power      | red by Google |  |  |
| Latitude       | 0                                                |               |            |               |  |  |

This is the address that will print on the back of the credential for lost cards to be returned to if found. Put whatever address you want those cards to be sent to, so it doesn't have to be the actual address of the organization. For example, if you want all cards to go to the County EM office if they're lost and found, put that address.

#### Insert an Organization Logo

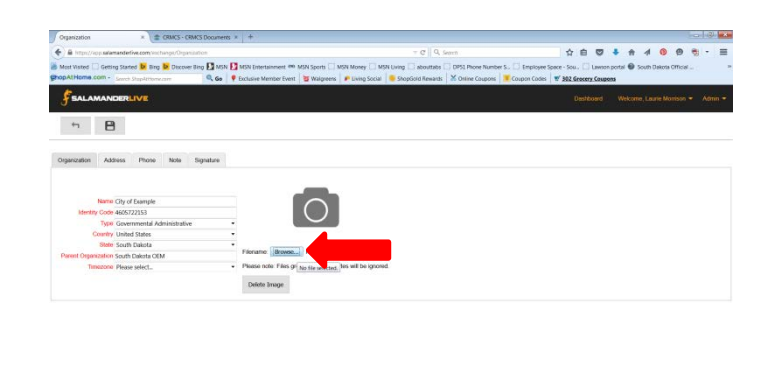

🔕 🦽 🤮 🤒 🖉 😋 😁 😕

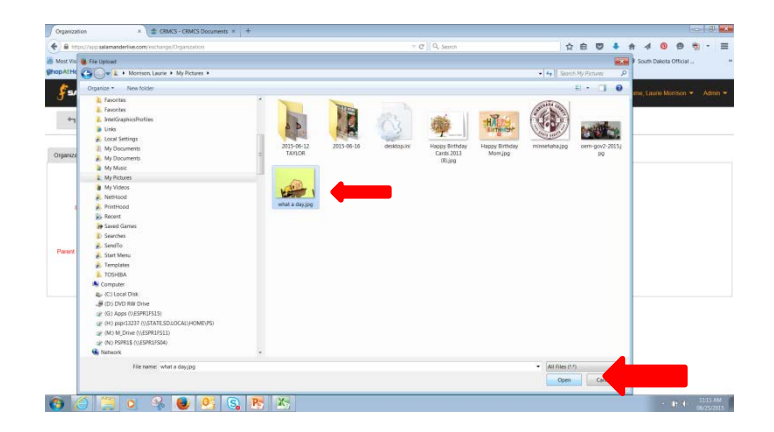

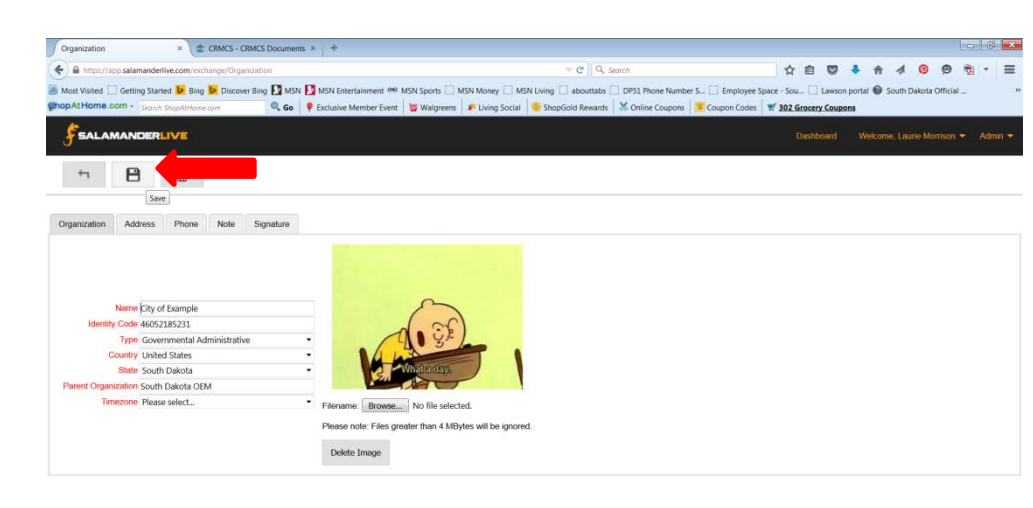

# If you have questions:

Laurie Morrison, SDOEM

- Laurie.Morrison@state.sd.us

• Teresa Tople, SDOEM

Teresa.Tople@state.sd.us

• 605-773-3231